## Adım 1: Bitdefender Central'a erişin

1. <u>https://central.bitdefender.com/ adresini</u> ziyaret edin ve Bitdefender Central hesabınızda oturum açın. Giriş yaptıktan sonra sol taraftaki menüden "Ebeveyn Kontrolü" ne tıklayın.

## Adım 2: Çocuk Profili Oluşturun

1. Ebeveyn Denetimi bölümüne eriştiğinizde, bir ekranla karşılaşacaksınız. "Başlayın" a tıklayın.

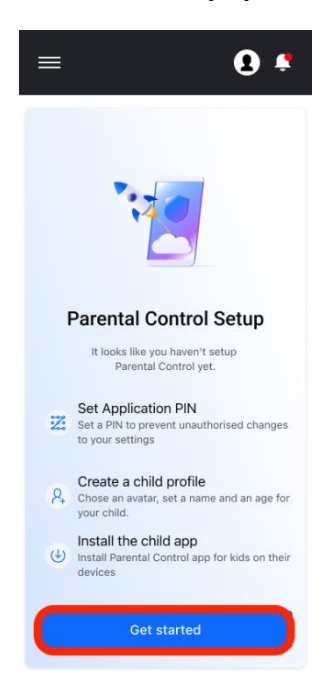

2. Ebeveyn Denetimini ilk kez ayarlıyorsanız, bir PIN kodu oluşturmanız gerekir. Bu PIN kodu, çocuğun Ebeveyn Denetimi uygulamasından çıkış yapmasını engelleyen bir bariyer görevi görür.

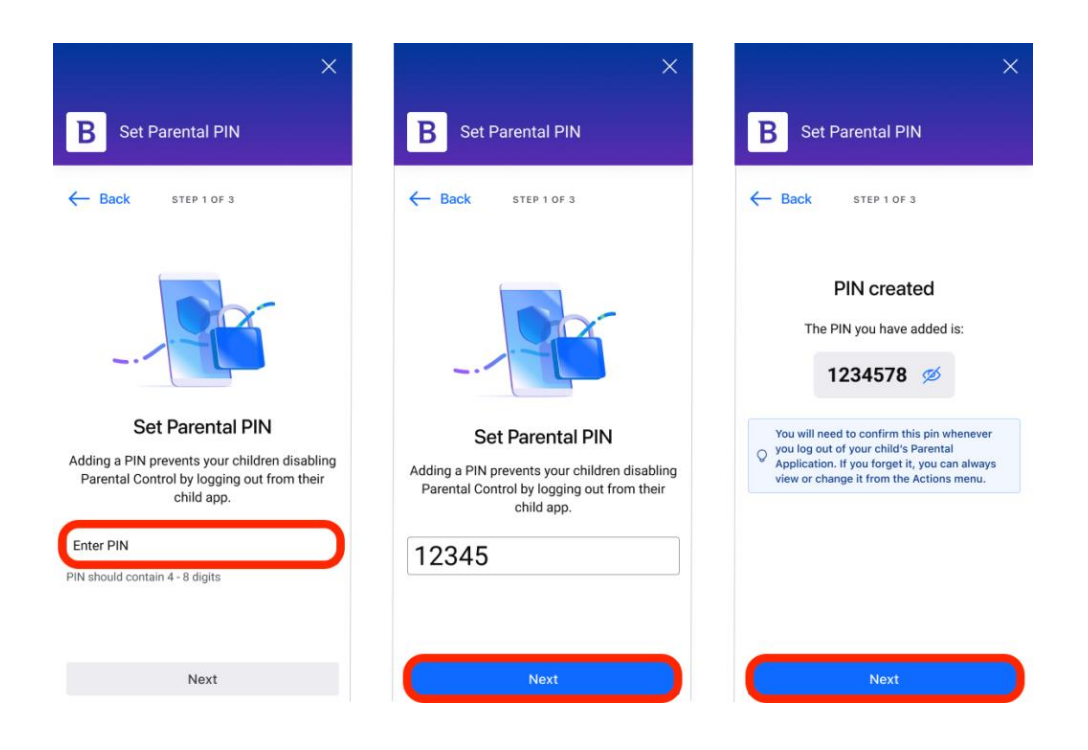

3. Daha sonra çocuğunuzun adını, profil resmini ve doğum tarihini girerek bir profil oluşturun.

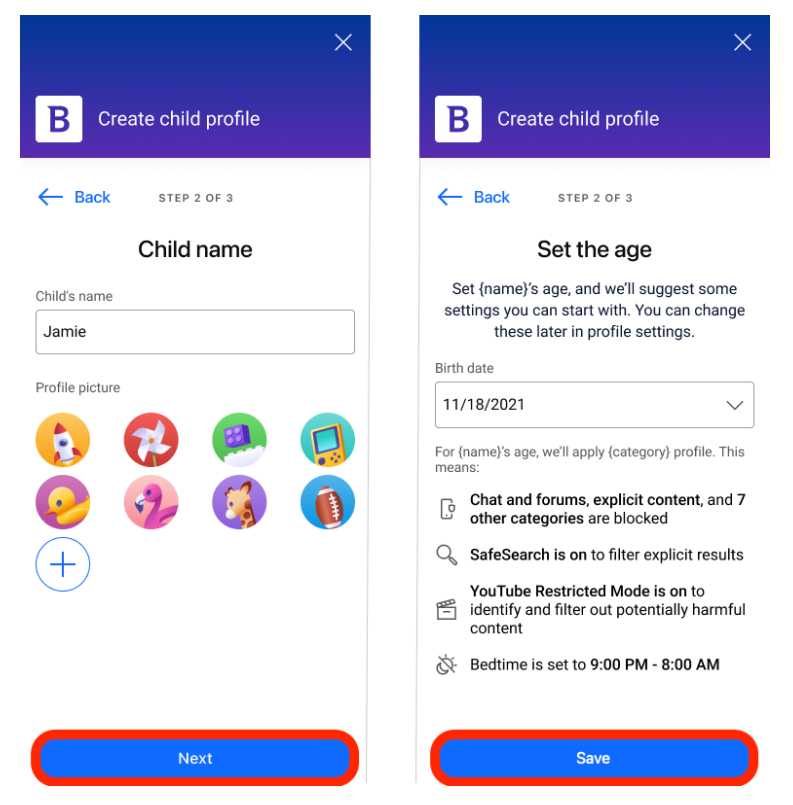

Bitdefender, çocuğun yaşına bağlı olarak sohbet, sosyal ağlar, açık içerik gibi belirli kategorileri otomatik olarak engeller.

4. Gerekli ayarlamaları yaptıktan sonra "Kaydet" butonuna tıklayın.

## Adım 3: Bitdefender Ebeveyn Denetimi Uygulamasını Çocuğunuzun Cihazına Yükleyin

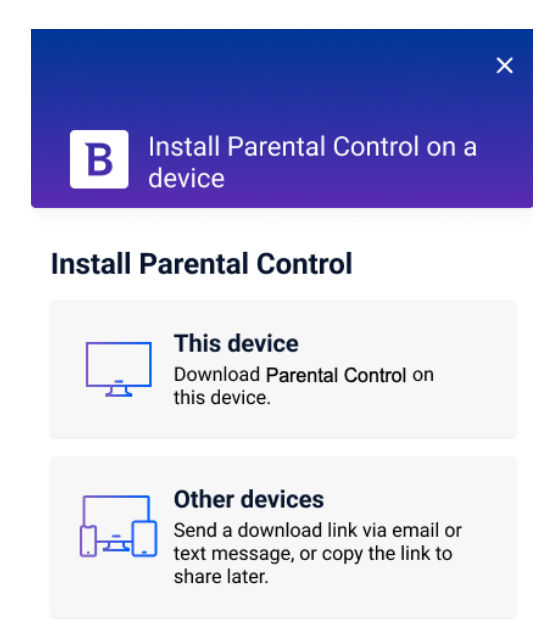

1. Profil ayarlarını kaydettikten sonra Ebeveyn Kontrolü uygulamasının mevcut cihazınıza mı yoksa başka bir cihaza mı yükleneceğini belirtin. "Diğer cihazlar"ı seçerseniz üç kurulum seçeneğiyle karşılaşacaksınız. Çocuğun cihazı ile QR kodunu taratarak kurulumu başlatmanızı öneririz.

2. App Store'a yönlendirileceksiniz. Aşağıyı gösteren bir ok bulunan bulut simgesine dokunun. Uygulama indirilmeye ve kurulmaya başlayacaktır.

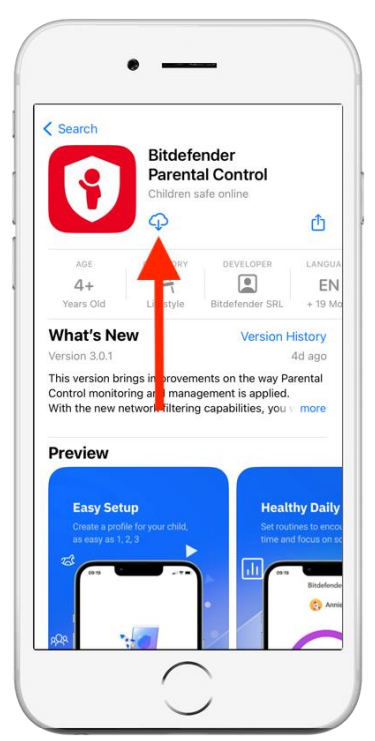

3.Kurulum tamamlandıktan sonra, bir "Aç" düğmesi göreceksiniz. Bitdefender Parental Control uygulamasını başlatmak için üzerine dokunun.

4. Çocuğunuzun iOS cihazında herhangi bir Mobil Cihaz Yönetimi profili bulunursa, bunları kaldırmanız istenecektir. "İleri"ye dokunun ve "Profilleri Kaldır"ı seçin.

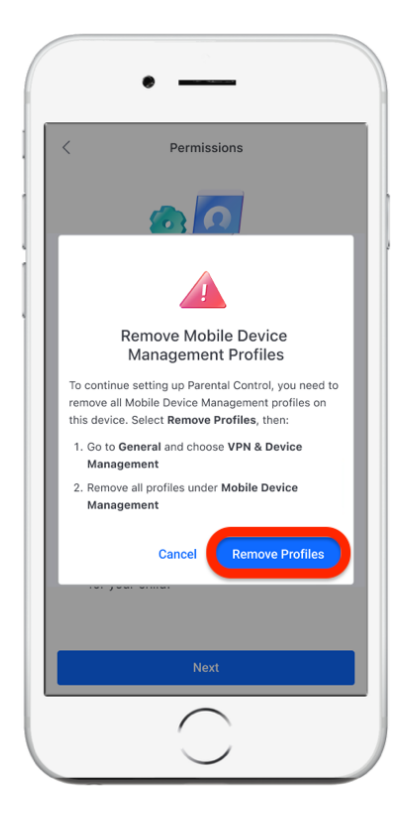

5. iOS Ayarlar uygulamasında Senel'e gidin, ardından aşağı kaydırın ve "VPN ve Cihaz Yönetimi" bölümüne dokunun.

| Settings                 |           |   | < < | Settings General        |  |
|--------------------------|-----------|---|-----|-------------------------|--|
|                          |           |   |     | Picture in Picture      |  |
| iOS 17.3.1 Now Available | 1         | > |     | CarPlay                 |  |
| Airplane Mode            |           |   |     | iPhone Storage          |  |
| 🛜 Wi-Fi                  | Home      | > |     | Background App Refresh  |  |
| Bluetooth                | On        | > |     |                         |  |
| (m) Mobile Data          |           | > |     | Date & Time             |  |
| Personal Hotspot         |           | > |     | Keyboard                |  |
|                          | Connected | > |     | Fonts                   |  |
| _                        |           |   |     | Language & Region       |  |
| Notifications            |           | > |     | Dictionary              |  |
| Sounds & Haptics         |           | > |     |                         |  |
| C Focus                  |           | > |     | VPN & Device Management |  |
| Screen Time              |           | > |     | Legal & Regulatory      |  |
|                          |           |   |     |                         |  |

MOBİL CİHAZ YÖNETİMİ bölümündeki her girişe dokunun > "Yönetimi Kaldır"ı seçin. MOBİL CİHAZ YÖNETİMİ girişi kalmayana kadar tekrarlayın.

|                                   | 16:08                                                                                  |
|-----------------------------------|----------------------------------------------------------------------------------------|
| Back VPN & Device Management      | K Back Profile                                                                         |
| VPN Not Connected >               | Bitdefender<br>Bitdefender                                                             |
| Sign In to Work or School Account | Signed by mdm-ios.bitdefender.net<br>Not Verified                                      |
| MOBILE DEVICE MANAGEMENT          | Description Bitdefender MDM 2.0<br>Contains Mobile Device Management<br>2 Certificates |
| Bitdefender >                     | More Details >                                                                         |
|                                   |                                                                                        |
|                                   | Remove Management                                                                      |
|                                   |                                                                                        |
|                                   |                                                                                        |
|                                   |                                                                                        |
|                                   |                                                                                        |

## Adım 4: Çocuğun Cihazında Kurulum Süreci

1. Çocuğunuzun cihazına yüklenen uygulamayı açtıktan sonra, Bitdefender Ebeveyn Denetimi'ni kurmak için ekrandaki talimatları izleyin. "Devam" a dokunun.

2. Bitdefender Central hesap bilgilerinizi kullanarak uygulamada oturum açın.

3. iOS aygıtınıza atamak istediğiniz çocuk profilini seçin.

4. Uygulamanın düzgün çalışması için gerekli izinleri vermeniz gerekecektir. "İleri" ye dokunun.

5. Çocuğunuzun cihazında çevrimiçi içeriği filtrelemek için VPN erişimine izin verin. VPN yapılandırmaları eklemek için üst üsteki kez "İzin Ver" düğmesine dokunun.

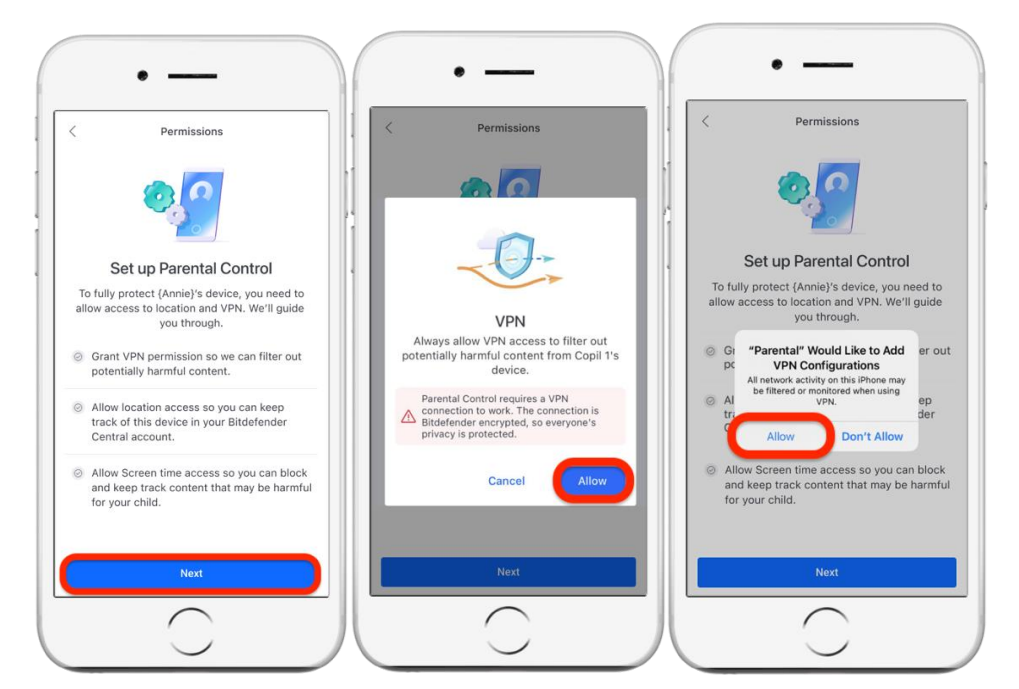

6. "İleri"ye dokunun, ardından çocuğunuzun iOS cihazını Bitdefender hesabınızda bulmanıza yardımcı olmak için "İzin Ver"i seçin.

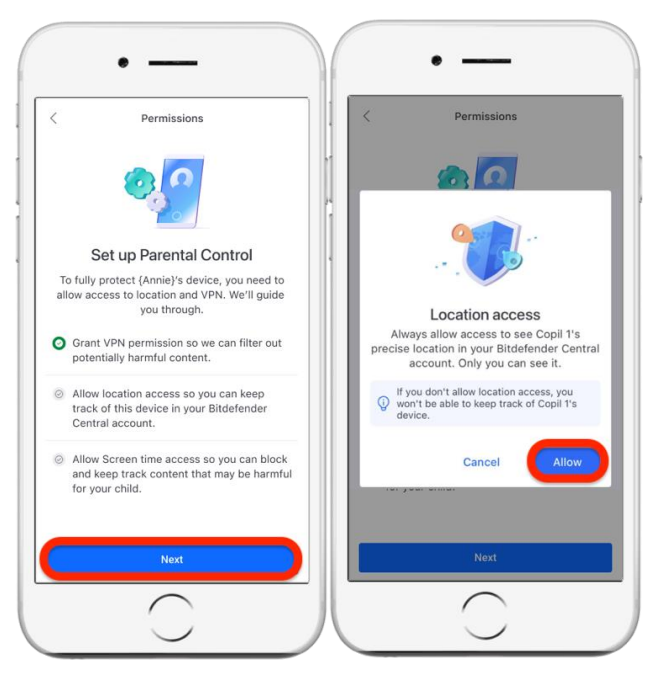

7. Çocuğun cihazında internet erişimini ve uygulamaları engellemek için Apple Family Control'ü ayarlayın. Resimli adım adım bir kılavuz için "<u>Nasıl yapılacağını öğrenin " öğesine dokunun.</u>

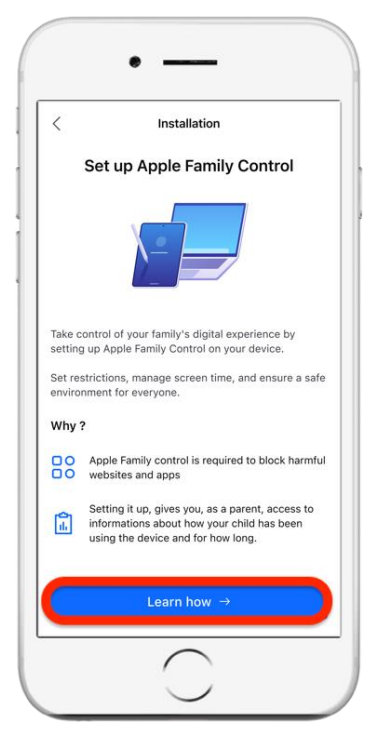

8. Apple Family Control'ü kendi cihazınızda ve çocuğunuzun cihazında yapılandırdıktan sonra devam etmek için "Apple Family Control'ü yapılandırdım" seçeneğini belirleyin.

| <                                                                 |                                                                                            |
|-------------------------------------------------------------------|--------------------------------------------------------------------------------------------|
|                                                                   | Installation                                                                               |
| Is App                                                            | le Family Control set up?                                                                  |
| In order for Bit<br>advanced con<br>• Time spent<br>• Screen time | defender Parental Control to give you<br>trol over informations related to<br>online,<br>e |
| Access to b                                                       | blocking links and apps                                                                    |
| We need you t<br>Control on you                                   | o confirm you have set up Apple Family<br>Ir Apple Account.                                |
|                                                                   |                                                                                            |
|                                                                   | Continue                                                                                   |

9. Çocuğunuzun iOS cihazında çevrimiçi içeriği filtrelemek için Ekran Süresi Erişimine izin verin.

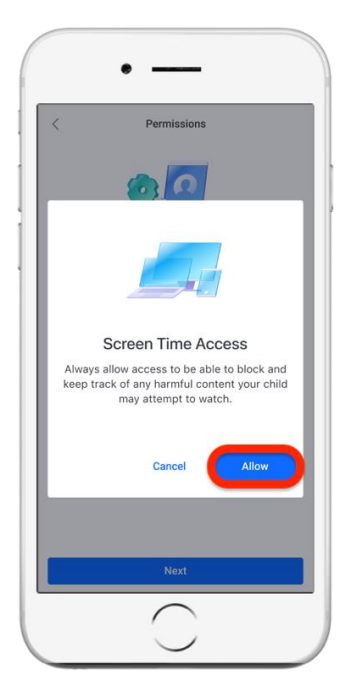

10. Bitdefender Ebeveyn Kontrolü uygulamasının kurulumunu tamamladıktan sonra "Kurulumu bitir" düğmesine dokunun.

![](_page_6_Picture_3.jpeg)

Bu adımları çocuğunuzun iOS cihazında tamamladıktan sonra kurulum tamamlanır. Bir ebeveyn olarak artık çocuğunuzun çevrimiçi etkinliklerini izleyebilir ve Bitdefender Central web sayfasındaki Ebeveyn Denetimi panosu aracılığıyla kullanım istatistiklerini görüntüleyebilirsiniz.